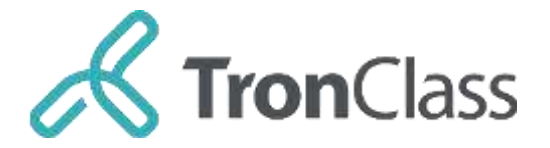

# 畅课平台使用指南 (学生版)

| 1.1 | 登录平台         | . 2 |
|-----|--------------|-----|
| 1.2 | 进入 web 端直播课堂 | . 3 |
| 1.3 | 在移动端参加直播学习   | .7  |

目录

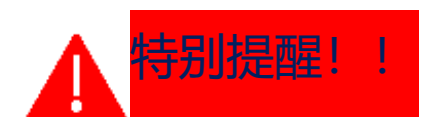

务必不要使用手机号码注册zoom!!! 否则会影响进入直播时的验证码接收, 而且存在产生国际长途话费的风险!!!

# 1.1 登录平台

(一) 畅课平台

web端访问地址: https://suibe.tronclass.com.cn/login

移动端下载二维码

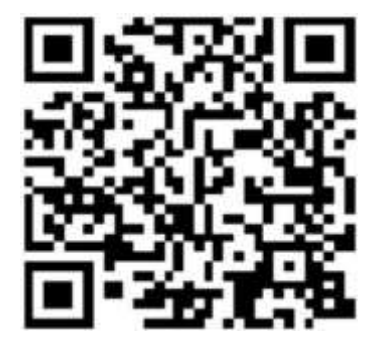

账号密码:账号和初始密码均为学生学号

(二) zoom直播工具(搭配线上教学平台进行直播教学)

pc端下载地址: https://www.zoom.cn/download/

特别提醒:进入直播课程时,如不能启动zoom,需要按照畅

课平台直播课程的页面提示"下载并运行Zoom"

移动端下载二维码

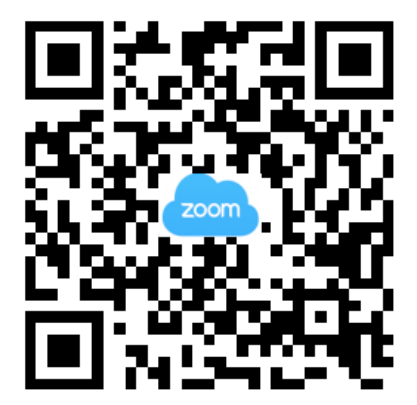

账号密码:无需注册账号

特别提醒:务必不要使用手机号码注册zoom!!!

否则会影响进入直播时的验证码接收,

而且存在产生国际长途话费的风险!!!。

# 1.2 进入web端直播课堂

#### 登录畅课学习平台,按照课表时间提前5-10分钟进入课程

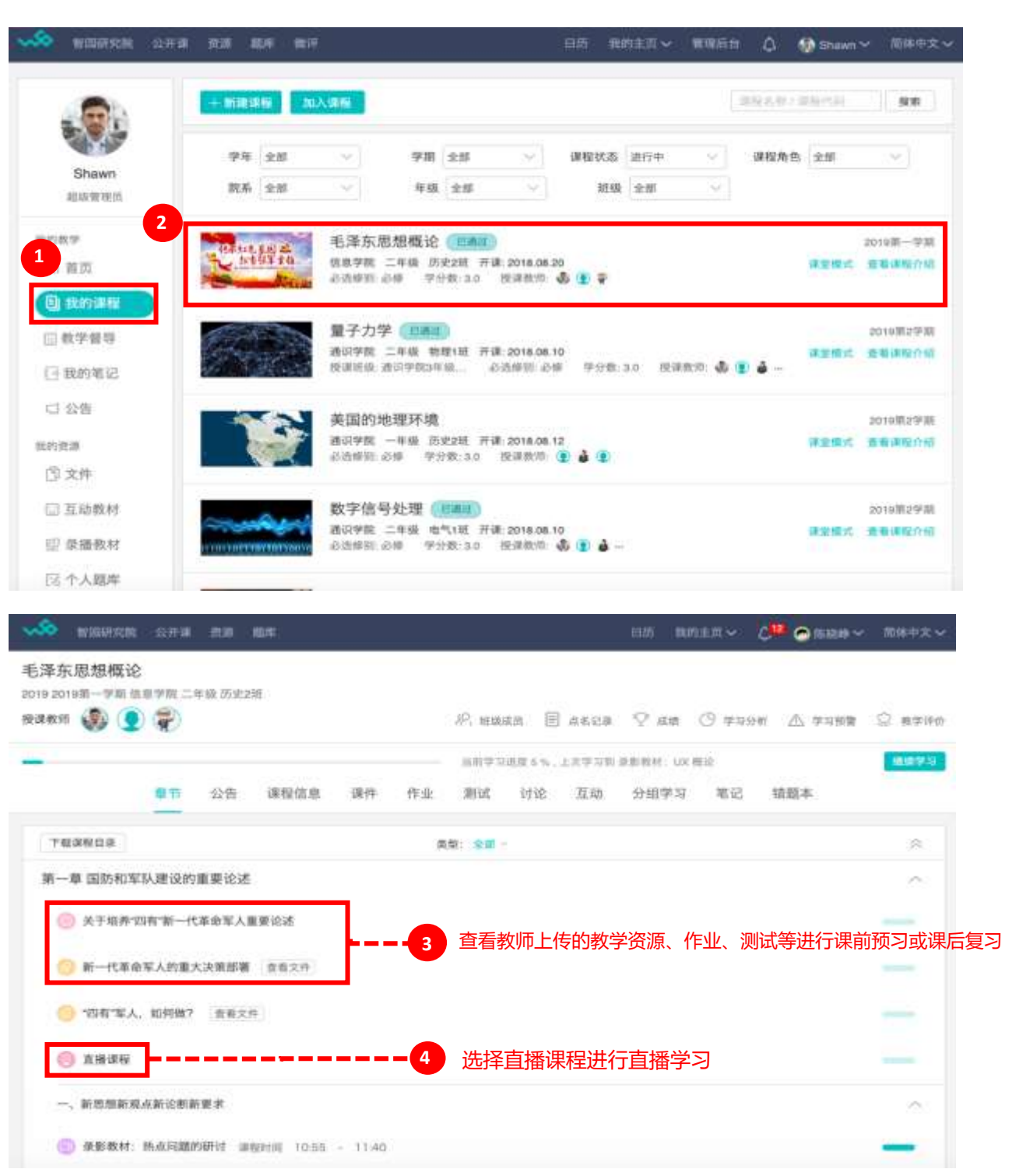

| < 追回導線                                           |                             |                                 |          |           |        |
|--------------------------------------------------|-----------------------------|---------------------------------|----------|-----------|--------|
| 第一章 国防和军队建 へ<br>说的重要论述                           | 直播课程<br>进入 Zoom ( https://z |                                 |          |           |        |
| ◎ 关于暗养"四                                         | 开放时间                        | <b>5</b> 点击<br>2020.02.17 23:38 | 【进入Zoom】 | ,即可启动并进入了 | 直播学习界面 |
| <u>〇</u> 四一代年年                                   | #997+                       | ao 5910                         |          |           |        |
| ·四和·军人:                                          |                             |                                 |          |           |        |
| O 2840.                                          |                             |                                 |          |           |        |
| 一、新思想新观点新论 ~<br>新新要求                             |                             |                                 |          |           |        |
| 二、新货主主义革命理 ~<br>论                                |                             |                                 |          |           |        |
| 三、社会主义改造理论 🕓                                     |                             |                                 |          |           |        |
| 第二章 社会主义初步 🕓<br>建设道路的初步探索                        |                             |                                 |          |           |        |
| 第三章 中国特色社会 · · · · · · · · · · · · · · · · · · · |                             |                                 |          |           |        |

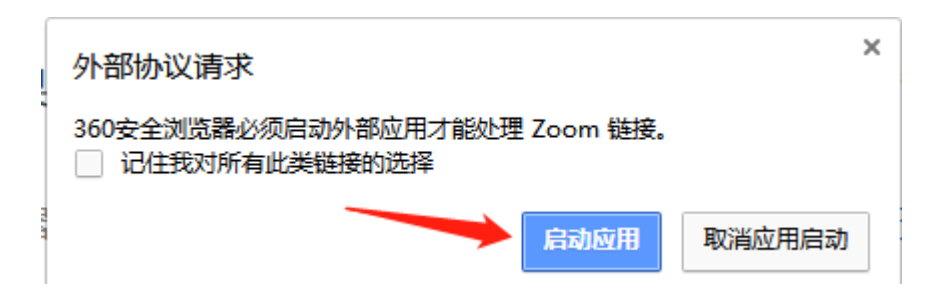

# 如果您看到系统对话框,请单击"打开Zoom会议"。

如果浏览器未提示任何信息,则点击此处发起会议,或下载并运行Zoom。

如不能启动zoom,请点击此处下载

为了确认身份,你需要在加入会议时进行电话号码验证。

#### 音视频设置

进入直播课堂后,确认音频接入情况;

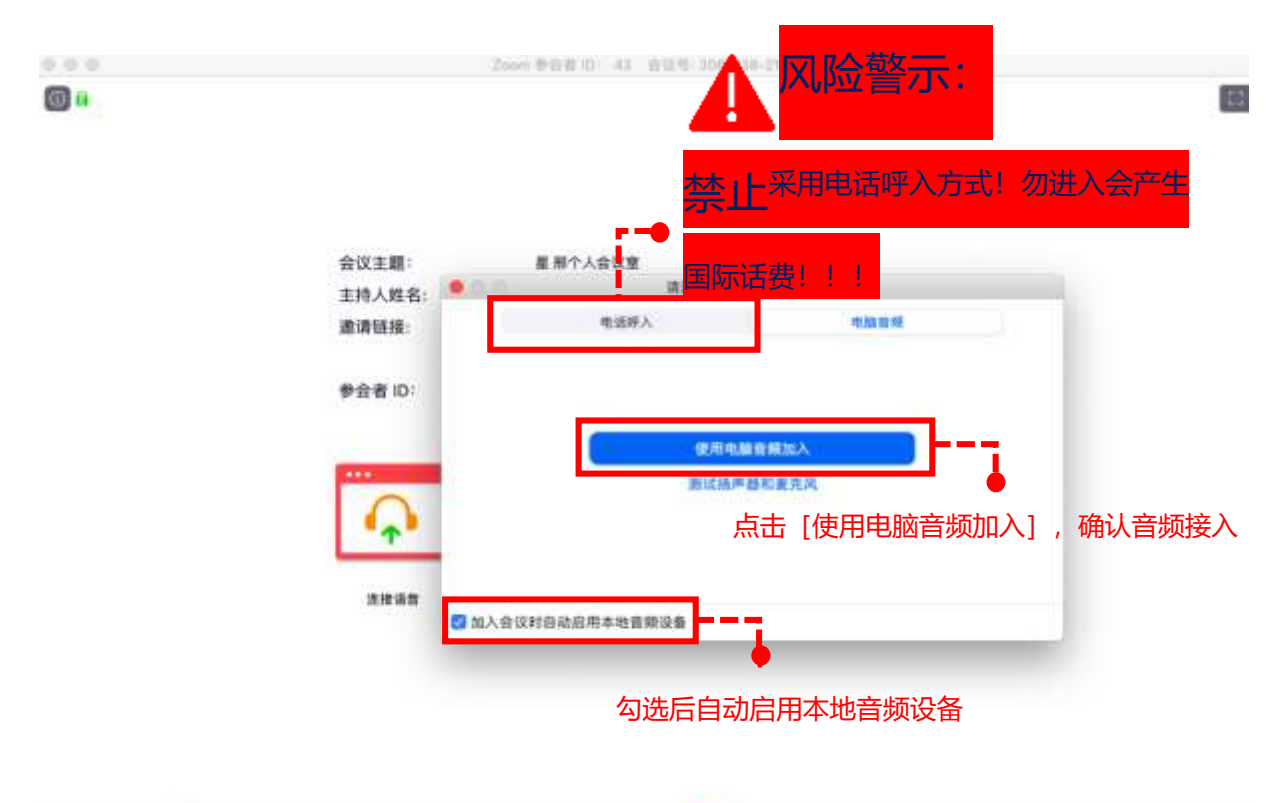

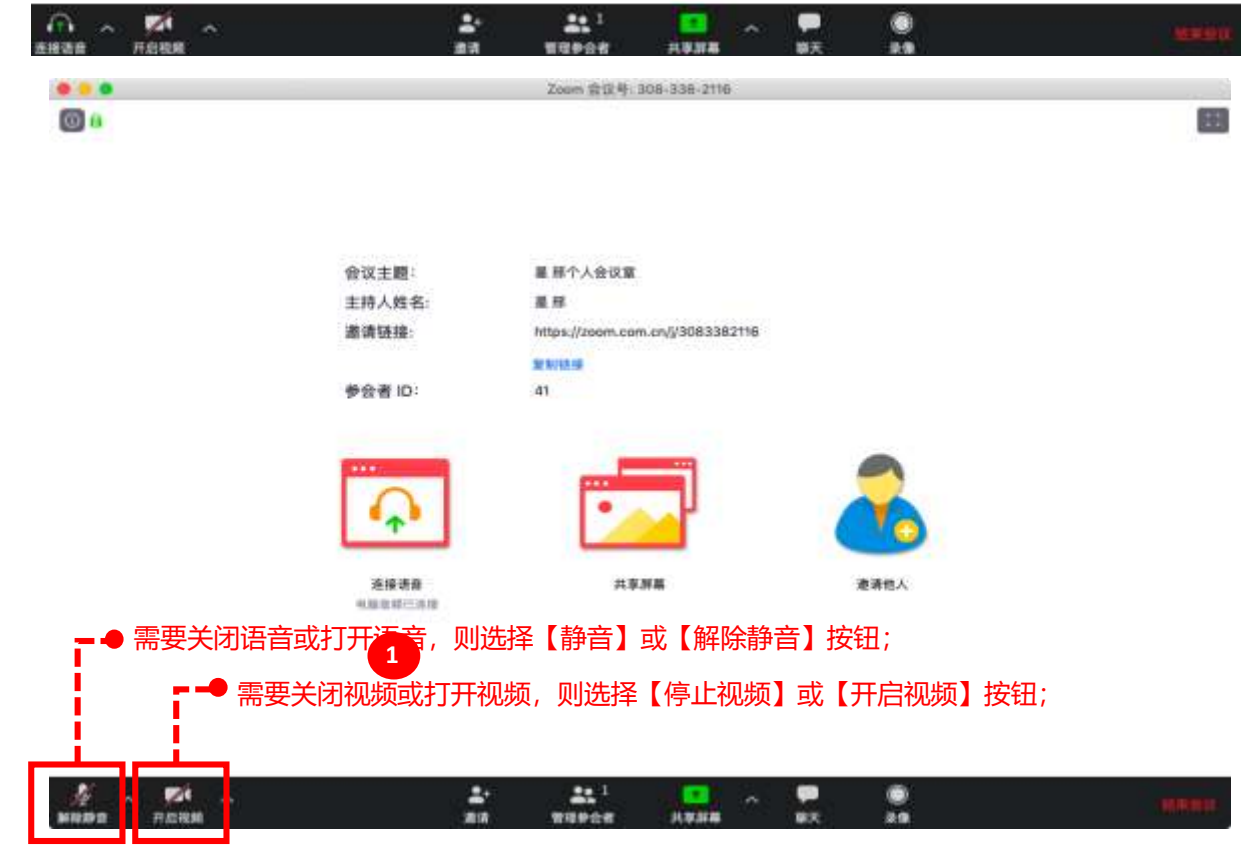

#### 作业提交

## 选择【作业】查看未提交作业,选择作业进行提交;

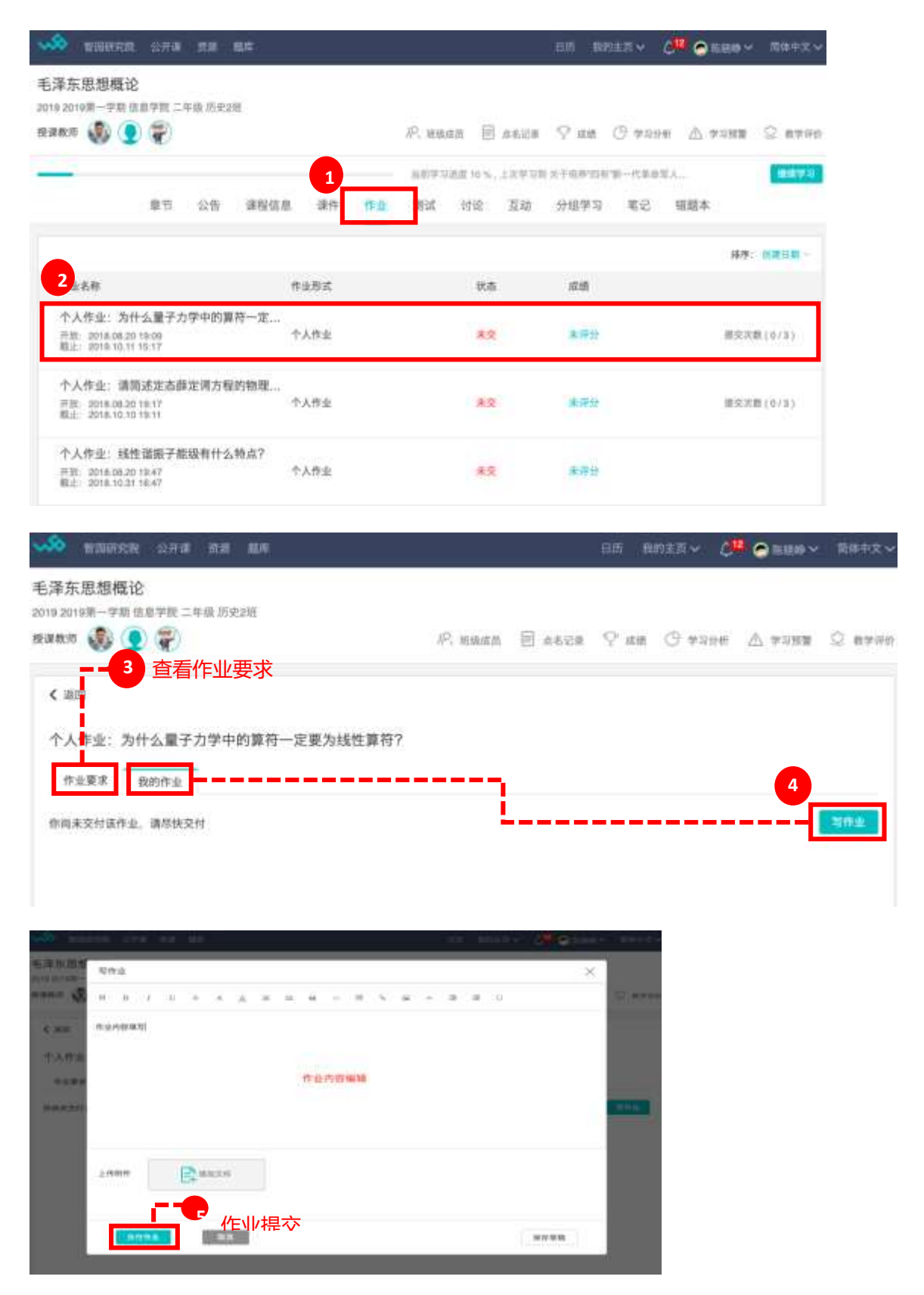

# 1.3 在移动端参加直播学习

## (一) 进入直播课程

登录畅课移动端,按照课表时间提前5-10分钟进入课程

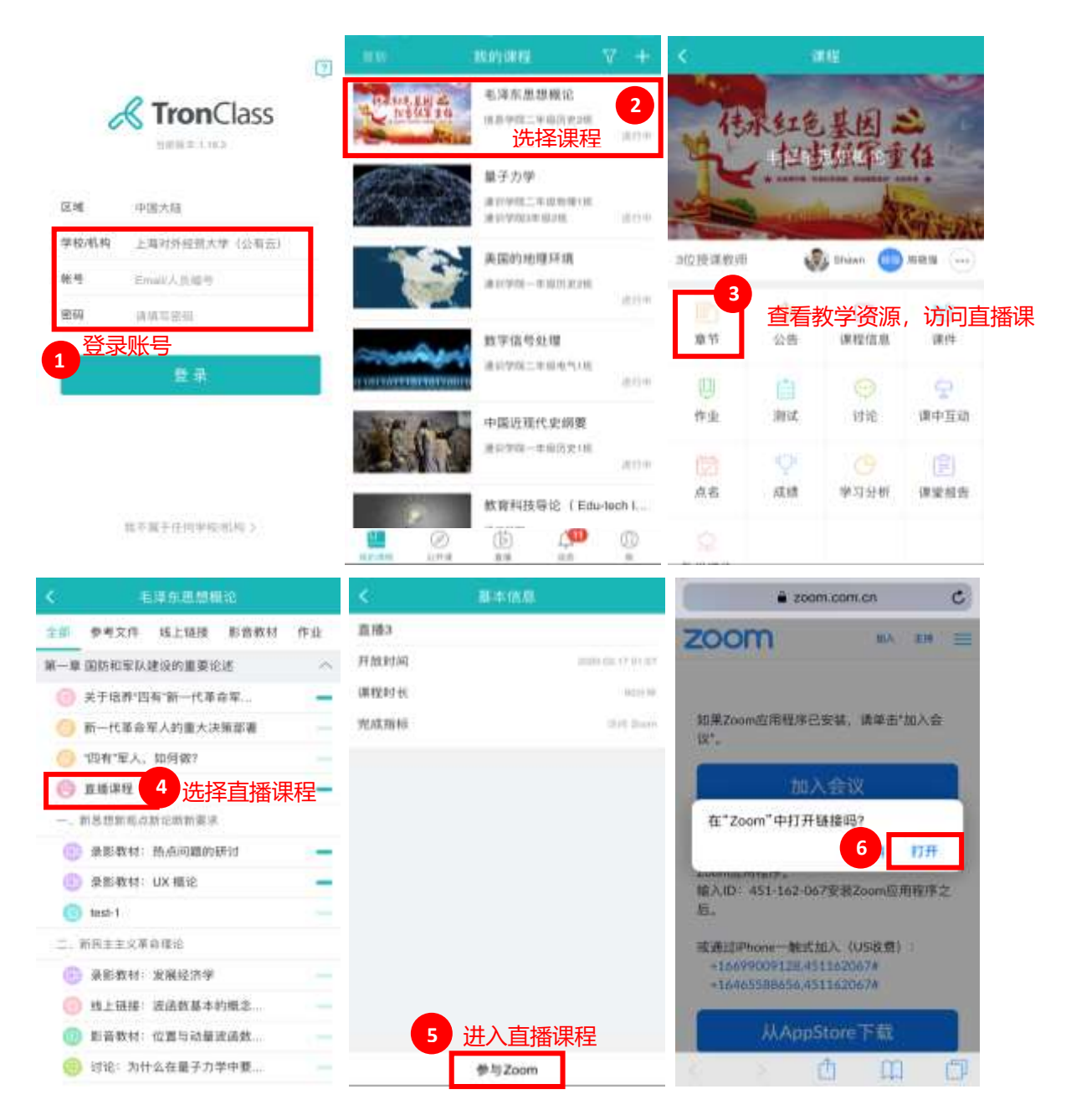

### (二)移动端直播互动

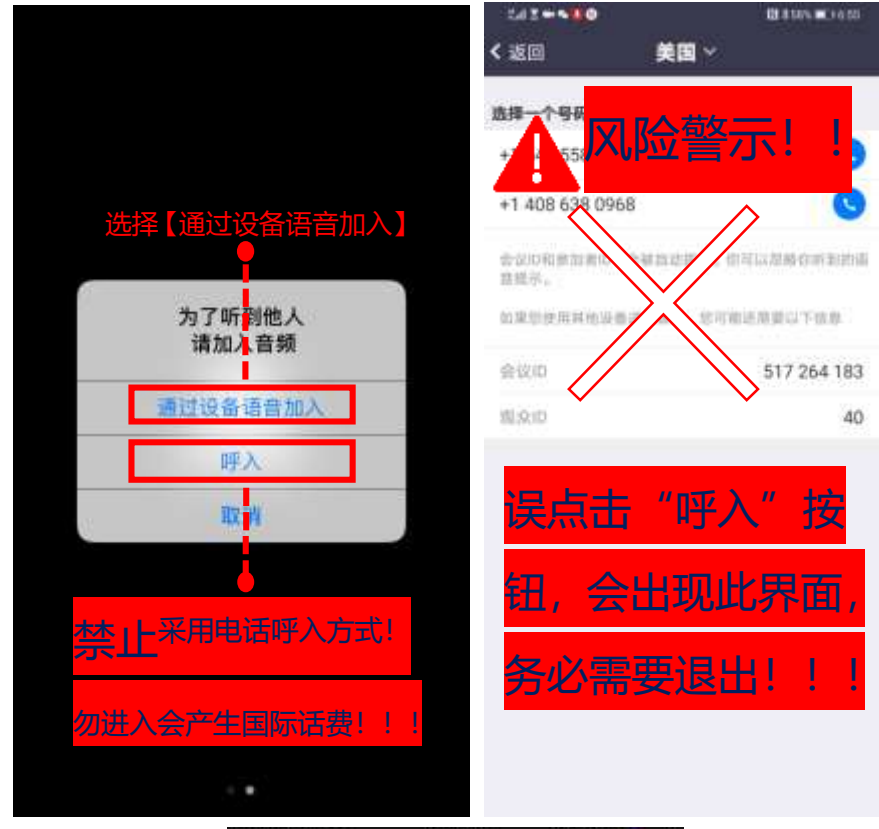

学生通过移动端进入直播课程,首先需确认音视频接入情况;

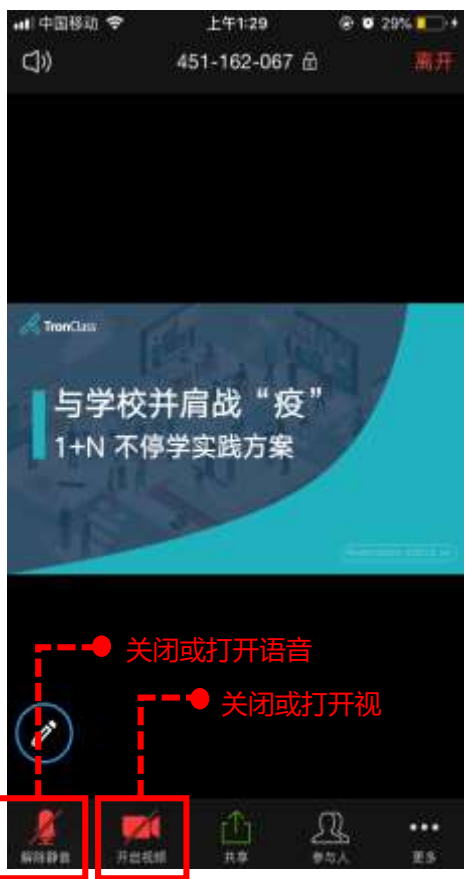

#### (三) 移动端屏幕共享

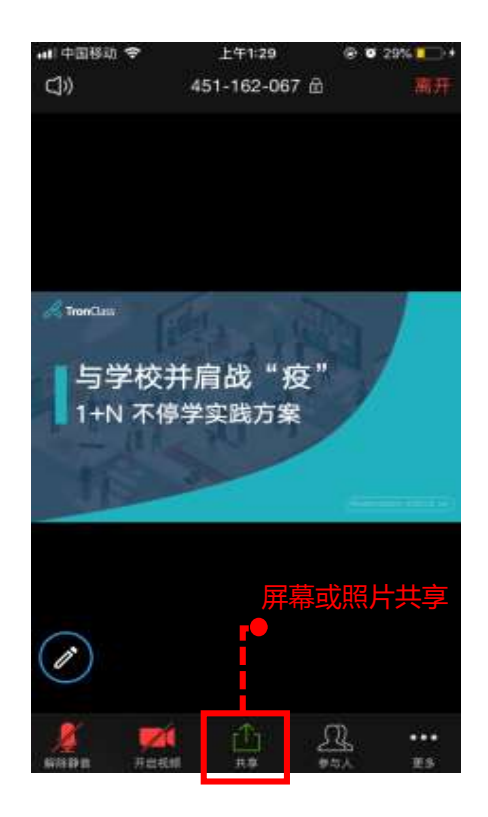

## (四)移动端作业提交

选择对应的课程进行作业编辑、视频或图片上传等;

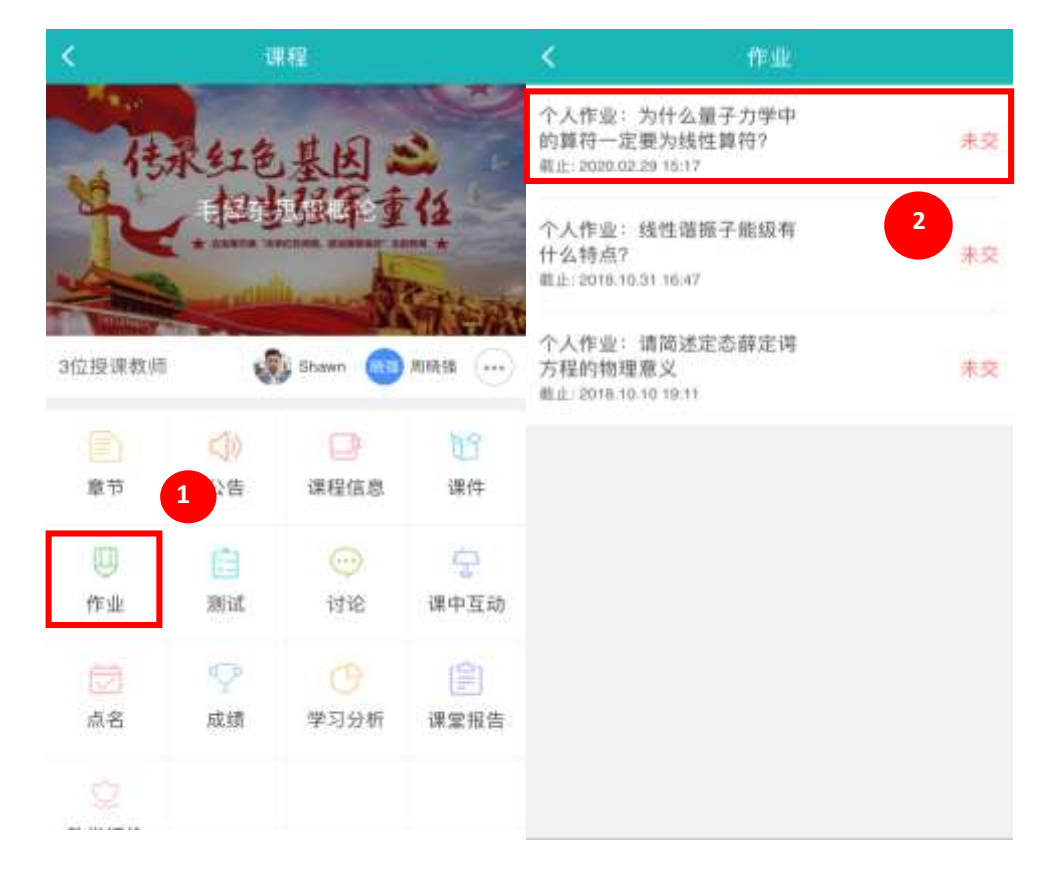

| <       | 作业属性 |                  | <                                        | - 郑作业 <b>- 4</b> - 単文                          |
|---------|------|------------------|------------------------------------------|------------------------------------------------|
| 作业要求    |      |                  | 请请写作业皆案                                  |                                                |
| 占成绩比例   |      | 10.0%            |                                          |                                                |
| 公布成绩时间  |      | 马上公布             |                                          |                                                |
| 开放时间    |      | 2018.08.20 19:09 | 喧 開片(0)                                  | (0) (0) (1) (1) (1) (1) (1) (1) (1) (1) (1) (1 |
| 作业交付期限  |      | 2020.02.29 15:17 | The second large in the second of second | a na na na hiri a ti                           |
| 作业形式    |      | 个人作业             | Z.wontille 解释式的性情。                       | 和予王统有APP上附述编辑(时件排针)                            |
| 完成指标    |      | 提交作业             |                                          |                                                |
| 评分方式    |      |                  |                                          |                                                |
| 教师评纯 占成 | 續比例  | 100.0%           |                                          |                                                |
|         |      |                  |                                          |                                                |
|         |      |                  |                                          |                                                |
|         |      |                  |                                          |                                                |
| 3       |      |                  |                                          |                                                |
|         | 喧伴业  |                  |                                          |                                                |

(五) 如果手机注册了, 如何解除绑定, 操作如下:

Zoom手机号码解绑:

登录官网解绑手机: https://zoom.com.cn/signin

| € → C # soon.con/vccourt                                                                                                    |                    |                       |                    |                  |             | 🔹 📲 😝 1            |
|----------------------------------------------------------------------------------------------------|--------------------|-----------------------|--------------------|------------------|-------------|--------------------|
| II AN DI VOV DI VO 🖬 MA DI XW                                                                                                    | In we in news      | DA YANK DO MAN DO MAN | En an En an En an  | Do NH SD MAHA SD | WHAM BITH B | a work · Ca shirth |
|                                                                                                    |                    |                       |                    |                  |             | RESEAR             |
| ZOOM MATE EXHBAD                                                                                                    |                    |                       |                    | -                | 地名波 医人一场音动  | 27-988 - 88        |
| ≎∧<br>个人思解                                                                                                    | 能户稿档               |                       |                    |                  |             |                    |
| 20.<br>Marto<br>20.<br>20.                                                                                                    | 基本征息               | 8785<br>8688<br>8108  | 九田<br>時有章<br>100 @ |                  |             |                    |
| <ul> <li>第二章</li> <li>第二章</li></ul> | 78825 <del>0</del> | dalina."              |                    |                  |             |                    |